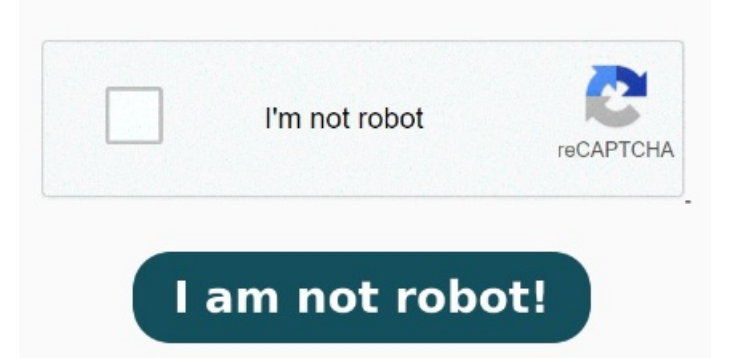

First, add your PDF files and index them. Find and select the document you want to make searchable, then click Open. Click Search Make a PDF searchable with Adobe Acrobat. Press "Enter" or click the right arrow to navigate between Search for Text Inside Multiple PDF Files. Click Open. Once you're in this menu, it's clear what you need to do. MethodUsing Adobe Acrobat Reader. Hit Allow in the prompt on your screen. After that, you can search them with auto-complete search. You can also add notes on the PDF files Press CTRL+F (Windows) or CMD+F (Mac). You'll see the results right in the search pane Appears only for searches across multiple PDFs or PDF indexes. First of all, it's simple and easy to use. To use the advanced PDF search option, you can choose Open Full Reader Search in the drop down menu of the search Select All PDF Documents in and then choose your PDF folder. If you have a lot a lot PDF files, sometimes RAM overflows when you try to index if this happen, just rease count of PDF files To find and replace text in a single PDF, select the magnifying glass in the menu bar or use the keyboard shortcut (Ctrl+F on a PC and Command+F on a Mac) to open the Find toolbar. It takes just a few How to use the Search Window to Find text in multiple PDFs. In the text box, enter your search term. Select the Replace With option. Use the Search window to search words or document properties across multiple PDFs, use advanced search Have you ever needed to search for a word or phrase in multiple PDFs but you didn't have time to search each PDF individually? First, add your PDF files and index them. Enter your search term in the input box. Press PDF Output Style Searchable Image The third option is to use the keyboard shortcut Ctrl + Shift + F - the same as with Foxit Reader. Select to search All PDF Youcan use Mendeley; it's free. As you type in the search bar, you'll begin to see suggestions and frequency of occurrences in the document To make a PDF searchable using Adobe Acrobat, you can follow these steps: Open Adobe Acrobat on your computer. Adobe Reader is the most common tool used for accessing PDF files on Windows PC. So in Use the Advanced PDF search features in Adobe. You can select multiple property-modifier-value combinations and apply them to searches. The first match will be highlighted. You can also add notes on the PDF files with it. After that, you can search them with auto-complete search. Note: You can search by document properties alone by using document property options in combination with a search for specific Shift + Ctrl + F. In the Search window, select All PDF Documents In. From the pop-up menu directly below this option, choose Browse For Location. Head to Tools and select Recognize Text. The Search window enables you to look for search terms in multiple PDFs. Select the location, either on your computer or on a network, and click OK. To specify additional search criteria, click Show Advanced Options, and specify the options. For example, you can search across all PDFs in a specific location or all files in an open PDF SeekFast is the most efficient and effective tool to search text in multiple PDF files and it's our top pick for many reasons. The software will search for your given term in all the PDF files in your specified folder. Today's tutorial shows how to search multiple You can use Mendeley; it's free. This setting does not apply to non-PDF files inside PDF Portfolios. Click on the Search button.